# **PingID Setup**

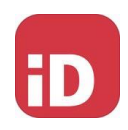

## Navigate to the MFA enrollment site https://MyMFA.vscocorp.com https://MyMFA.victoriagc.cn (China)

### VICTORIA'S SECRET & CO.

THIS IS THE PRODUCTION ENVIRONMENT

PLEASE USE YOUR VS&CO NETWORK ID AND PASSWORD TO LOGIN

| User Name:                                 |                                                                                                    |
|--------------------------------------------|----------------------------------------------------------------------------------------------------|
| Password:                                  |                                                                                                    |
| GO By clicking<br>Policy and<br>when using | So, I accept and agree to the <u>Acceptable Use</u><br>understand that my activity and communications<br>the site may be monitored. |
| English (US)                               | ~                                                                                                    |
| Ping ID PingID                             | etup                                                                                                    |

Enter your network credentials.

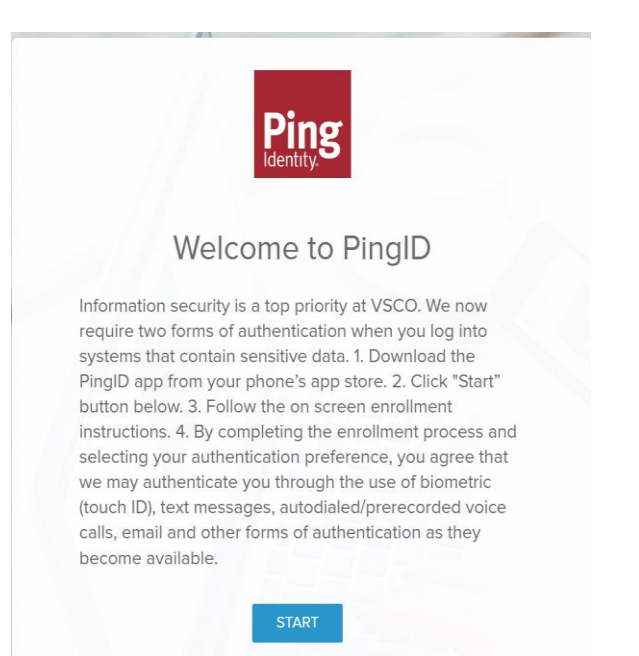

#### Download "PING ID" Mobile App

#### Open the App or Scan the QR code and select Accept for Terms of Service

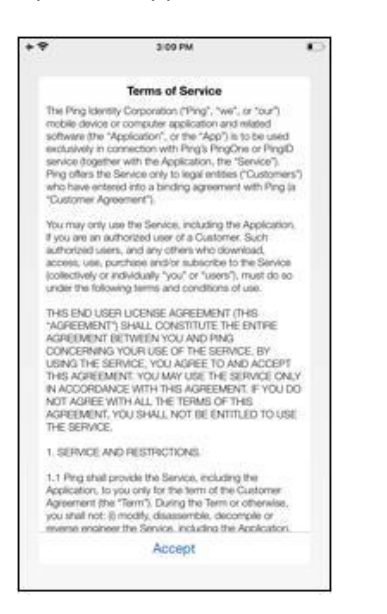

#### Select I Understand for important notice

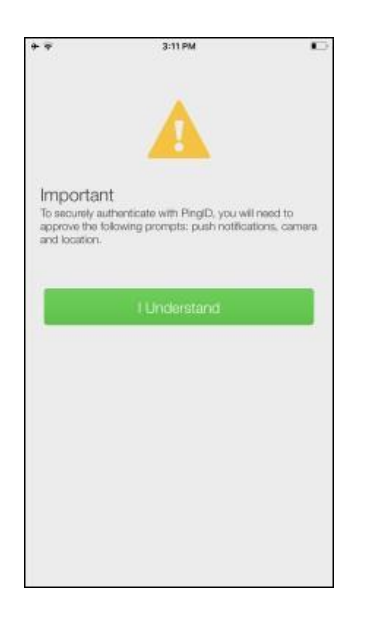

#### Allow PingID for Notifications and OK for Camera

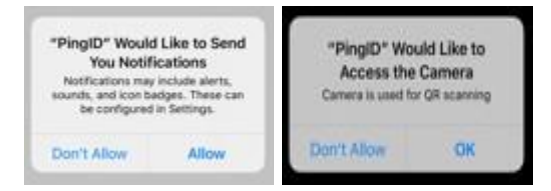

## Select Keep Only While Using and Allow While Using App

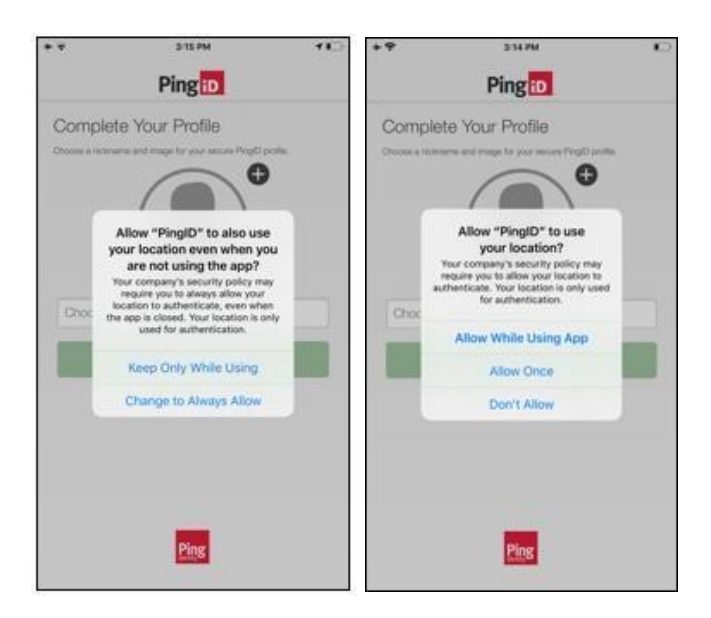

#### Choose a Nickname and select Done

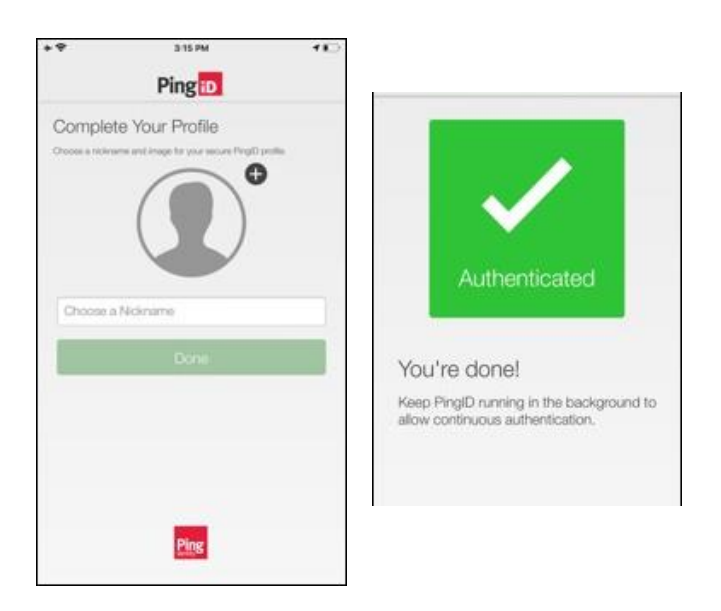

Once authenticated, you should be all set.